## İSTANBUL - GÜNGÖREN GÜNGÖREN POLİS AMCA ANAOKULU GÜVENLİ GİRİŞ-ÇIKIŞ VE ANONS SİSTEMİ BAŞVURU FORMU

| ÖĞRENCİ<br>ADI SOYADI<br>SINIF |        | FOTOĞRAF<br>YAPIŞTIRINIZ<br>Zorunlu <u>değil</u><br>(Lütfen zımba<br>kullanmayınız)        |
|--------------------------------|--------|--------------------------------------------------------------------------------------------|
|                                |        |                                                                                            |
| 1 .KİŞİ<br>ADI SOYADI          |        | FOTOĞRAF<br>YAPIŞTIRINIZ<br>Zorunlu <u>değil</u><br><u>(Lütfen zımba</u><br>kullanmayınız) |
| YAKINLIK<br>DERECESİ           |        |                                                                                            |
| CEP TELEFONU                   | iMZA : |                                                                                            |
| 2 .KİŞİ<br>ADI SOYADI          |        | FOTOĞRAF<br>YAPIŞTIRINIZ<br>Zorunlu <u>değil</u><br>(Lütfen zımba<br>kullanmayınız)        |
| YAKINLIK<br>DERECESİ           |        |                                                                                            |
| CEP TELEFONU                   | iMZA : |                                                                                            |
| 3 .KİŞİ<br>ADI SOYADI          |        | FOTOĞRAF<br>YAPIŞTIRINIZ<br>Zorunlu <u>değil</u><br>(Lütfen zımba<br>kullanmayınız)        |
| YAKINLIK<br>DERECESI           |        |                                                                                            |
| CEP TELEFONU                   | iMZA : |                                                                                            |

Yukarıda beyan ettiğim adı, soyadı ve fotoğrafi olan kişiler, sadece kendilerine ait **ProOkul Mobil** uygulması ile çocuğumu okula bırakmaya ve okuldan almaya yetkili olup, bilgilerin kişiye özel olup, 3. Kişilere vermeyeceğimi, kaybedilmesi durumunda okul yönetimine haber vereceğimi aksi durumda sorumluluğun velisine ve tarafıma ait olduğunu kabul ediyorum. **İstanbul – Güngören, Güngören Polis Amca Anaokulu** güvenli giriş-çıkış ve anons sisteminde kullanılmak üzere, çocuğumuzu kart sahiplerinin alabilmesini ve bilgilerimizin doğruluğunu teyit eder.

Gereğini bilgilerinize arz ederiz.

## İndirme yöntemi :

Google Play, App Store veya AppGalery'den "ProOkul" yazarak indirebilirsiniz.

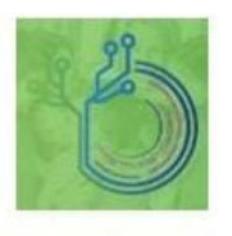

Pro Okul Mobil Yotek Bilişim + Eğitim ▶ Yüklü

Doldurduğunuz evraktaki bilgileri sisteme girildikten sonra tarafınıza sms ile üyeliğinizin aktif olduğunun bilgisi gelecektir.

## Sayın Velilerimizin Dikkatine !

## Karekod Uygulamasının Kullanımı :

- 1. Google Play Store, Apple Store veya AppGalery programlarından "ProOkul" veya "ProOkul Mobil" uygulamasını indiriniz.
- 2. İndirilen uygulamayı açınız.
- 3. Kullanıcı adı olarak başında 0 (sıfır) olmadan telefon numaranızı giriniz.
- 4. Şifrenizi giriniz. Şifre herkesin kendi telefon numarasının son 4 (**dört**) hanesi olarak belirlendi. (**Giriş yaptıktan sonra değiştirebilirsiniz.**)
- 5. Cep telefonunuza onay kodu geldikten sonra açılan ekrana onay kodunu giriniz ve "**Onayla**" butonuna basınız.
- 6. Ekrana açılan konum algılama iznini veriniz.
- 7. Ekranda çıkan öğrenci giriş-çıkış butonuna tıklayınız.
- 8. Öğrenciyi okula getirdiyseniz "**Öğrenci Giriş**" okuldan almaya geldiyseniz "**Öğrenci Çıkış**" butonuna tıklayınız.